## Instrukcja udostępnienia urządzenia innemu użytkownikowi:

Instrukcja odnosi się do wideo domofonów marki Zintronic.

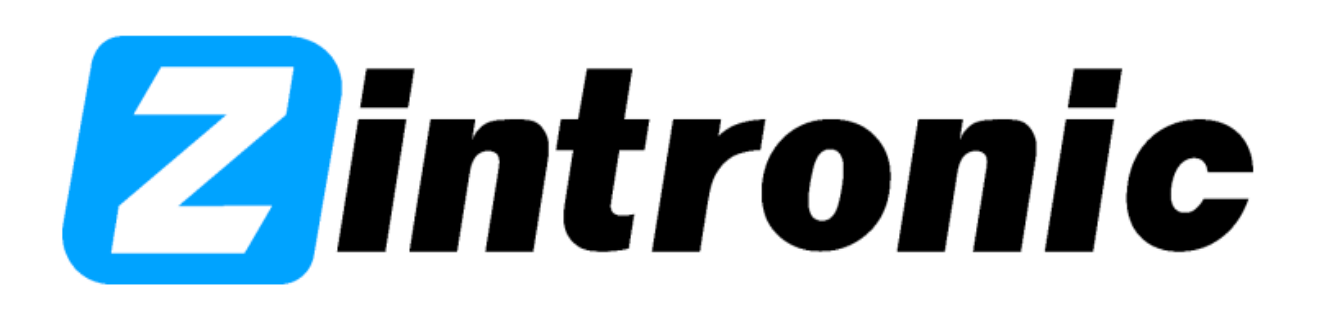

## 1. Wejdź do aplikacji Tuya Smart>Ustawienia>Udostępnione Urządzenia>Udostępnij.

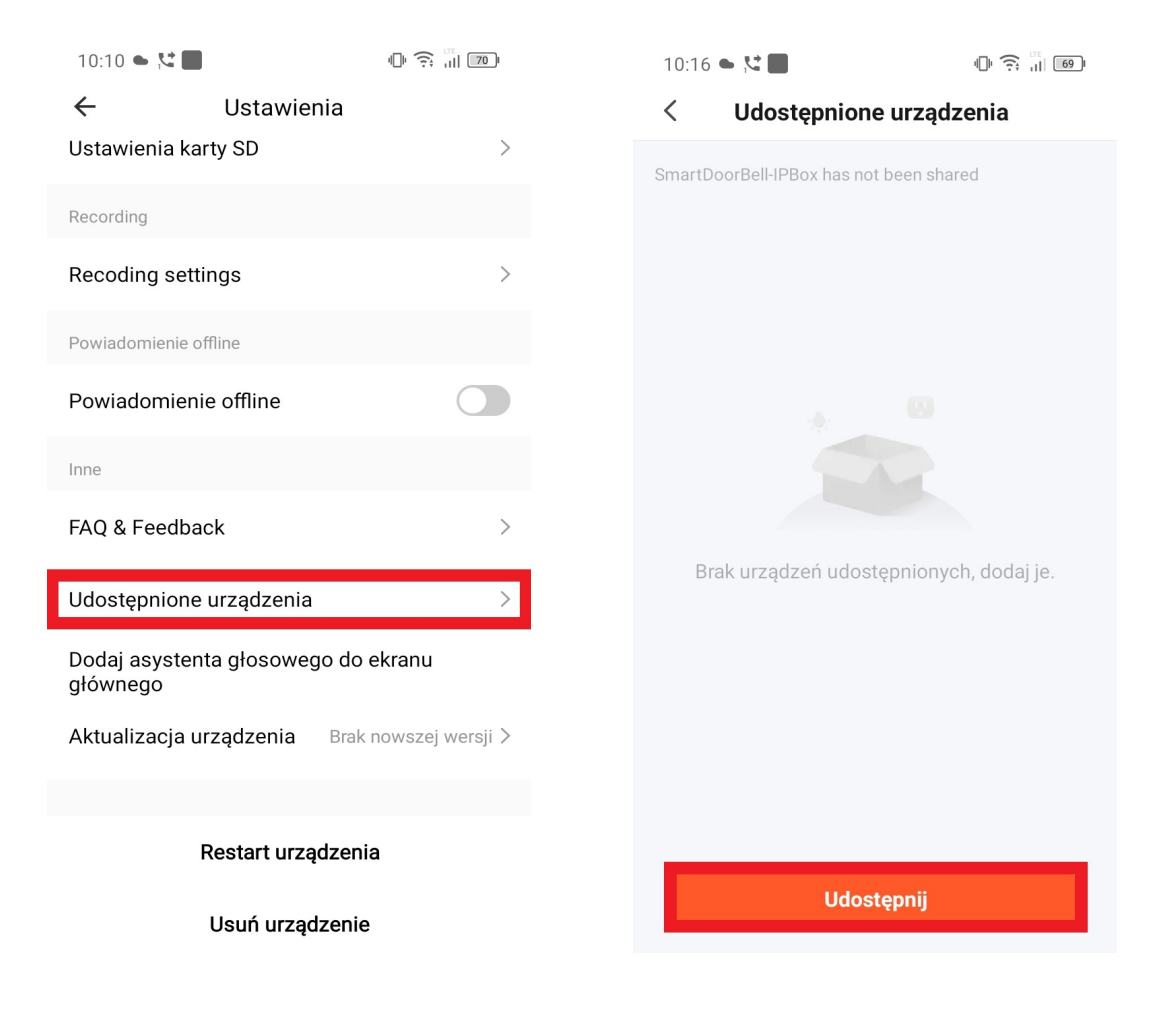

2. Wybierz "Share with the Account Tuya Smart"

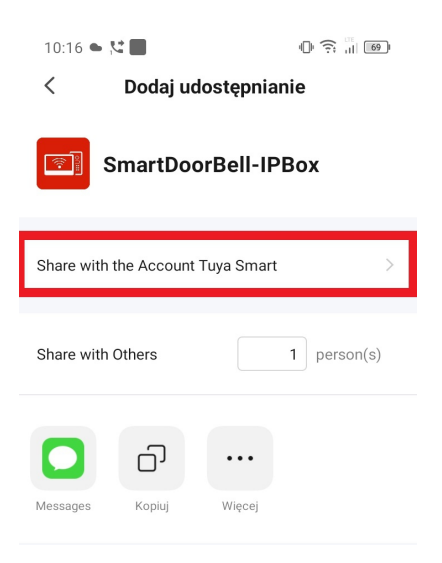

**3.** Wybierz "Polska" w zakładce kraj region i wpisz email konta któremu chcesz udostępnić urządzenie (Pamiętaj, że konto któremu udostęniasz urządzenie musi być zarejestrowane i zalogowane w aplikacji Tuya Smart!!!)

| 10:17 🍝 🔀 📕 |                |            |
|-------------|----------------|------------|
| <           | Udostępnij     | Zakończono |
| Kraj/region | Polska         | >          |
| Numer konta | test@gmail.com |            |

- 4. Po wpisaniu poprawnych danych konta klikamy "Zakończono".
- 5. Następnie "Udostępnij".
- 6. W kolejnym ekranie aplikacji wyświetli się nam konto któremu udostępniliśmy urządzenie, a osoba, której je udostępniliśmy powinna mieć już je na telefonie w aplikacji Tuya

| 10:18 • 🔀 📕 🕕 💮                          | 10:18 • 🔀 📕 🕕 🕕 🙃                   |
|------------------------------------------|-------------------------------------|
| < Udostępnione urządzenia                | < Dodaj udostępnianie               |
| SmartDoorBell-IPBox has been shared with |                                     |
|                                          | SmartDoorBell-IPBox                 |
|                                          | Share with the Account Tuya Smart > |
|                                          | Share with Recent Contacts          |
|                                          |                                     |
|                                          | Share with Others 1 person(s)       |
|                                          | <b>O ···</b>                        |
| Udostępnij                               | Messages Kopiuj Więcej              |

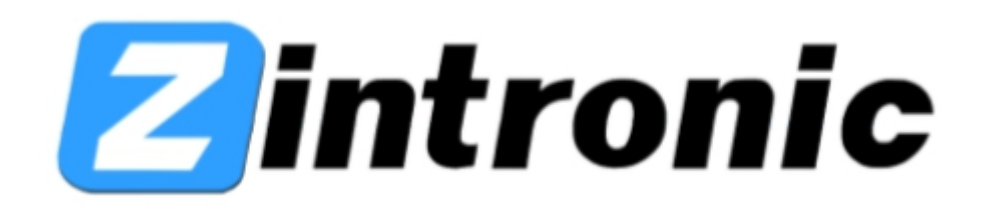

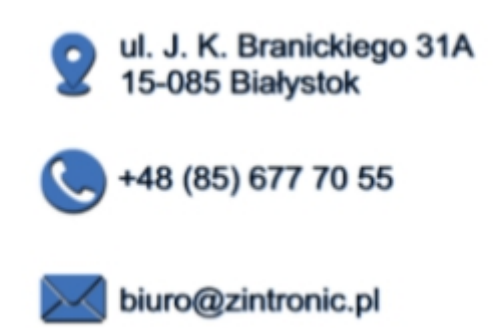